# 新規インストールの前に

ご購入前に、必ず試用版(オリジナルに同じ)で動作確認をして下さい。 ソフトのインストール及び、ご使用は、お客様個人の責任の元、行って下さい。 以上の動作による、ハードウエアの不具合には、当方は対応できません。 ご心配の方は、必ず、復元ポイントを設定してから、行って下さい。

ご購入戴いたお客様に、送付させていただいたメールに エンバード(Embid)ソフトのキーファイルPASSWORD.KLC(添付ファイル)と、 キーナンバー(テキスト)を、ご案内させていただきます。 キーナンバーは、添付ファイルのパスワードキーファイルと同じ意味を表します。

エンバード(Embid)ソフトのキーファイルPASSWORD.KLC(添付ファイル)と、 キーナンバー(テキスト)は大切に保管して下さい。

最初に 受信されたメールの添付ファイル PASSWORD.KLCをハードディスクに保存して下さい。 この、PASSWORD.KLCがキーファイルとなります。

| 12 -                                                                                                    |                                    |                                           |                        |                                                           |         | - 🗆 X    |
|----------------------------------------------------------------------------------------------------|------------------------------------|-------------------------------------------|------------------------|-----------------------------------------------------------|---------|----------|
|                                                                                                    | ▲<br>「<br>移動先 」ビー先<br>創除 名前の<br>変更 | 「新しいアイテム・     「ショートカット・     新しい     フォルダー | ✓ 第<・<br>プロパティ<br>● 履歴 | <ul> <li>         ・・・・・・・・・・・・・・・・・・・・・・・・・・・・・</li></ul> |         |          |
| クリップボード                                                                                                    | 整理                                 | 新現                                        | 第6<                    | 選択                                                        |         |          |
| - → • ↑ 📜 > PC > == = = = = = = =                                                                                                    | in tong + Apple + Second           | AND DOLLARS - BALLS                       |                        |                                                           | ~ U     | 户 2k20-商 |
| 】 エンバード2020-ダウンロード画像                                                                                                    | ^ 名前                               | ^                                         | 更新日時                   | 夜月                                                        | サイズ     |          |
| ▶ 旭化成エレクトロニクス                                                                                                    | 🚿 PASSWO                           | RD.KLC                                    | Statement and          | Embird Registra                                           | itio 11 | (B       |
| Creative Cloud Files                                                                                                    | 1 1. tota                          | et 200 Schean Reprinters                  | . Antonio ant          | #7+4+4                                                    | - F     |          |
| <ul> <li>3D オブジェクト</li> <li>サウレード</li> <li>アスクト・ブ</li> <li>ドキコメント</li> <li>ドキコメント</li> <li>ビクチャ</li> <li>ビクチャ</li> <li>レラチャ</li> <li>ション・ジック</li> </ul> | 1                                  | ð                                         |                        |                                                           |         |          |
| HD-PCGU3-A (G)                                                                                                    | _                                  |                                           |                        |                                                           |         |          |
| er Reis (HUTHERS N)<br>er Reis (HUTHERS N)                                                                                                    |                                    |                                           |                        |                                                           |         |          |

その後、 キーナンバー(テキスト)も別途保管して下さい。(テキストファイルとして)

使用権は、1ハードウエア、1ソフトとなります。 複数ハードウエアで使用されることで、使用拒否(不可能)が起きても当方は、対応できません。 ご了承下さい。 新規インストールの方法

### Balarad Japan / Embird2020

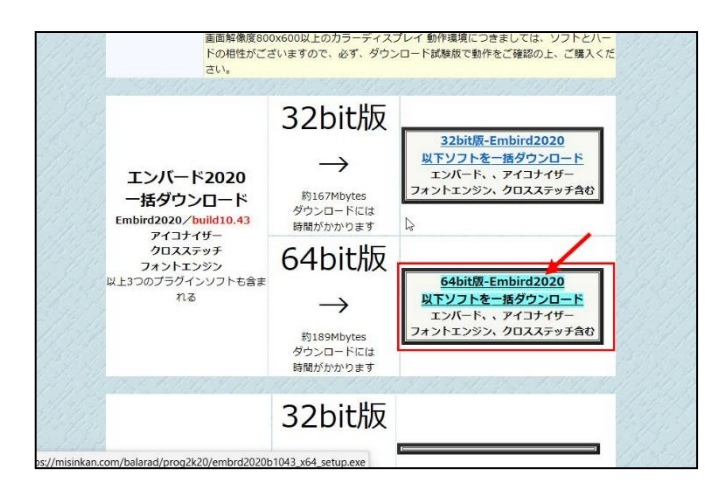

■ ひんと- つくびわ またアイコン ミナノイコン 型 中クイコン 世 かんし 2000 またアイコン 型 中クノコン 型 中クイコン 2000 1000 10

Program Files Program Files (x8

ProgramData

🐛 | 🕑 📕 👻 | Windows (C:) 7イル ホーム 共有 表示

RAY

Creative Cloud Files

. ...

OneDrive

= デスクトップ A ドキュメント

ビクチャ 羅ビデオ

♪ ミュージック E \_ Windows (C:)

ンバー

括ダウ d2020

アイコ クロス フォント: つのブラグ PC 3D オブジェクト

 $\rightarrow$   $\checkmark$   $\uparrow$  e  $\rightarrow$  PC  $\rightarrow$  Windows (C:)  $\rightarrow$ 

1 x0 2 205-711114-7200-7308 BARRIERS

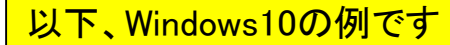

Balarad Japan (バララッドジャパン)のページから 32bit版又は64bit版の選択をして、クリック。

OSやソフトウエアのバージョンによって表示に差異があ りますのは、ご了承ください。

「保存」をクリック。保存策を選んで保存します。 例えば、Cドライブに、「Embird download」のフォルダ を事前に作成して、このフォルダに保存して戴くのも一 案です。

ここでは、Cドライブに、「Embird download」のフォルダ を事前に作り、そのフォルダダウンロードします。

「保存」をクリック

□ 項目チェック ポッ ▶ ファイル名拡張子

表示

現在のビュー

名前を付けて保存 → × ↑ ] > PC > Windows (C:) > Embirddownload ✓ Ů Embirddownloadの検索 Q 整理 \* 新しいフォルダー ? Windows (C:) 名前 更新日時 检索条件に一致する項目はありません。 and a first state of the second 1 10.0700\_C · Company E Datas - - Januar · etcanoliti Embirddownload . ..... 12 ファイル名(N): embrd2020b1043\_x64\_setup.exe ファイルの種類(T): アプリケーション (\*.exe) 保存(S) キャンセル 、フォルダーの非表示

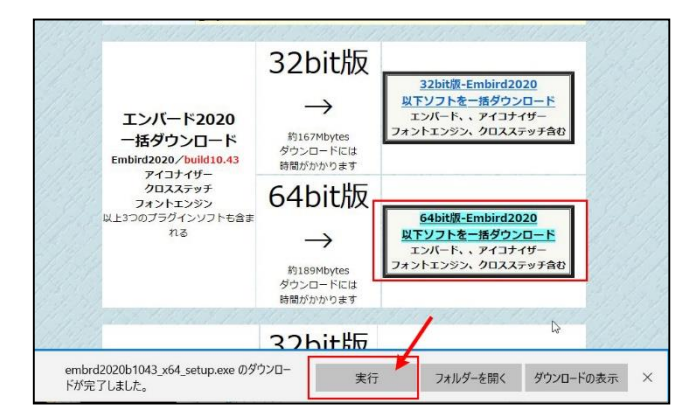

「実行」をクリック

新規インストールの方法

| and the second second se                                                                                                    |                                                                                                  |                                       |                                              |                            |                               |            |
|----------------------------------------------------------------------------------------------------|--------------------------------------------------------------------------------------------------|---------------------------------------|----------------------------------------------|----------------------------|-------------------------------|------------|
| ファイル ホーム                                                                                                    | 共有 表示                                                                                            |                                       |                                              |                            |                               |            |
| オリン アクセス コピ<br>エピン編のする                                                                                                    | koyntin ka visikku<br>koyntin ka vizikajinin<br>ka vizikajininininininininininininininininininin | 1 1 1 1 1 1 1 1 1 1 1 1 1 1 1 1 1 1 1 | ● 「「「「「「「「」」」<br>「」 ジョードカット・<br>新しい<br>フォルジー | →<br>プロパブイ<br>● 電車<br>● 専用 | 日本ベビ展駅<br>回 満州総論<br>評 週刊の切り替え |            |
|                                                                                                    | クリップボード                                                                                          | 整理                                    | 刑规                                           | 16<                        | 1817                          |            |
| +                                                                                                    | Embine PC > Windows (C) > Embin                                                                  | ddownload                             |                                              |                            |                               | ~ 1        |
| L. Windows (*                                                                                                    | ci La                                                                                            | A 418                                 | 0                                            | 更新批助                       | 141.70                        | 51%        |
| 1 000-01-0                                                                                                    | NE-3042-479-12                                                                                   | Sembra20                              | 20b1043_x64_setup.exe                        | 2020/03/11 3:54            | アプリケーション                      | 188,199 KB |
| and the second second                                                                                                    |                                                                                                  |                                       |                                              |                            |                               |            |
| a summer                                                                                                    |                                                                                                  |                                       |                                              |                            |                               |            |
| <ul> <li>Company</li> </ul>                                                                                                    |                                                                                                  |                                       |                                              |                            |                               |            |
| and the second second s |                                                                                                  |                                       |                                              |                            |                               |            |
| Contraction (1)                                                                                                    | c berear                                                                                         |                                       |                                              |                            |                               |            |
| a statement                                                                                                    | n) berner<br>Har                                                                                 |                                       |                                              |                            |                               |            |
| Embirddo                                                                                                    | ownload                                                                                          |                                       |                                              |                            |                               |            |
| Embirddo                                                                                                    | ownload                                                                                          |                                       |                                              |                            |                               |            |
| Embirddo                                                                                                    | ownload                                                                                          | -1-                                   |                                              |                            |                               |            |
| Embirdác                                                                                                    | ownload                                                                                          | 1.                                    |                                              |                            |                               |            |
| Embirddo                                                                                                    | owntoad                                                                                          | 1                                     |                                              |                            |                               |            |
| Embirdad                                                                                                    | ownload                                                                                          |                                       |                                              |                            |                               |            |
| Embirdok                                                                                                    | ewrload                                                                                          | 1                                     |                                              |                            |                               |            |
| Program                                                                                                    | ownitoad                                                                                         | 1                                     |                                              |                            |                               |            |

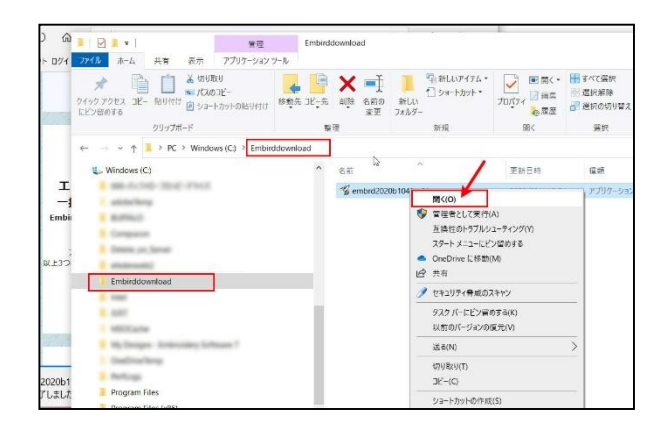

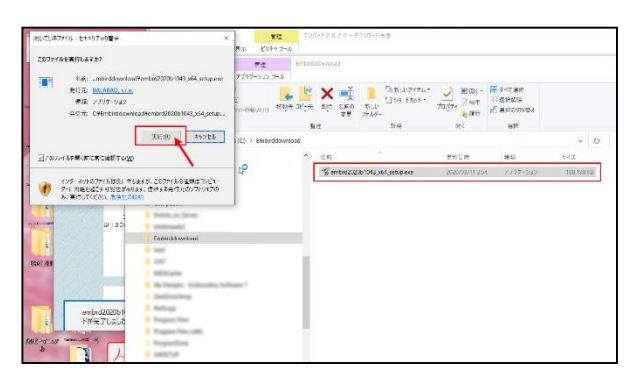

| WinZip Self-Extractor - embrd2020b1043_x64_setup.e | exe    |
|----------------------------------------------------|--------|
| This program will install Embird 2020 Build 10.43  | Setup  |
| Press SETUP button to proceed with installation.   | Cancel |
|                                                    | About  |

| mbird 2020 Build 10.43                                                                                              | (64-bit) Setup                                                  |                                                                                                    |             | × |
|----------------------------------------------------------------------------------------------------|-----------------------------------------------------------------|----------------------------------------------------------------------------------------------------|-------------|---|
| This program will install I<br>Please read the following                                                            | Embird 2020 Bui<br>license agreem                               | ld 10.43 (64-bit) on your computer.<br>ent carefully.                                                                                                   |             |   |
| SOFTWARE LICENSE AM                                                                                                 | ND LIMITED WAR                                                  | RRANTY                                                                                                    |             | ^ |
| This is an agreement betw<br>By installing and/or using t<br>by the terms of this agreer                            | een you, the end<br>his Software, you<br>ment.                  | user, and BALARAD, s.r.o<br>are agreeing to become bound                                                                                                |             | 1 |
| IF YOU DO NOT AGREE<br>USE THIS SOFTWARE. F                                                                         | TO THE TERMS<br>ROMPTLY REM                                     | OF THIS AGREEMENT, DO NOT<br>OVE IT FROM YOUR COMPUTER.                                                                                                 |             |   |
| This Software is protected<br>only be used in accordance                                                            | by copyright laws<br>e with the license                         | and international treaties and may terms.                                                                                                    |             |   |
| Do not install or use the S<br>warnings and license term<br>you agreeing to the license<br>he deemed to be accepted | oftware until you I<br>s. Permission to<br>e terms. Installatio | have read and accepted all of the<br>use the Software is conditional upon<br>on or use of the Software by you will<br>torme. Accentance will bird up to |             | * |
| I accept the terms in the                                                                                           | license agreemer<br>s in the license ag                         | nt<br>preement                                                                                                    |             |   |
| Destination disk drive:                                                                                             | C:¥Program                                                      | Files¥EMBIRD64                                                                                                    | · · · · · · | Ê |
| Options                                                                                                    |                                                                 | 🗸 Install                                                                                                    | 🗶 Exit      |   |

Balarad Japan / Embird2020

「Embird download」のフォルダに 「Embird2020・・・.exe」がダウンロードされました。

保存された「Embird2020・・・.exe」を右クリック→開く

インストールを実行するかどうかを聞いてきます。 「実行」をクリックします。

「Setup」をクリック

「Install」をクリック

| 新規インストールの方法                                                                                                    | Balarad Japan / Embird2020                      |
|----------------------------------------------------------------------------------------------------|-------------------------------------------------|
| Embird 2020 Build 10.43 (64-bit) Setup  This program will im Information Information Infor | インストールに成功しましたと表示されます。<br>「OK」をクリック              |
| Imbird 2020 Manager (64-bit) - Unregistered copy       -       ×         Middle Panel Right Panel Color Palette Options Editor Commander Cloud eXplorer Ultimate Box+         Help Optional Plug-ins         Image: State State Sta                                                                                                    | Embirdソフトが立ち上がります。<br>「Continue」(続ける)をクリック      |
| Information                                                                                                    | もし立ち上がらない場合は、<br>デスクトップ上に、自動作成された<br>Embirdアイコン |

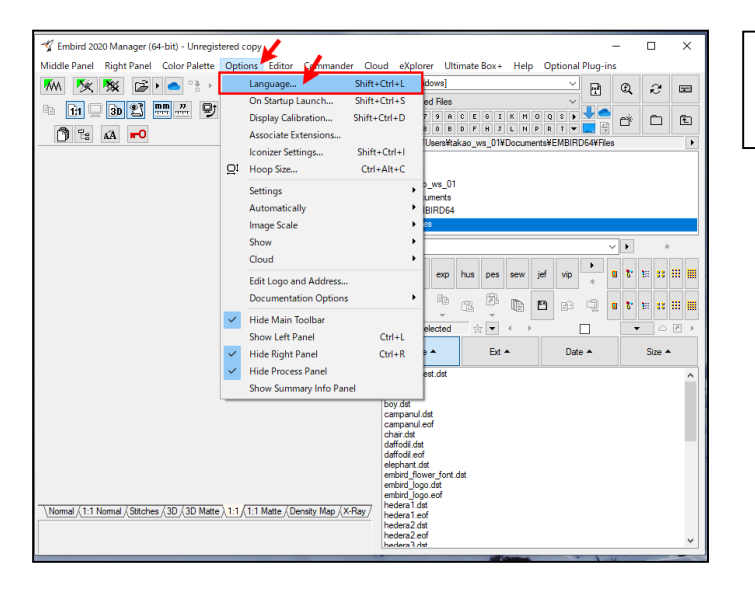

| 「Options」   |  |  |
|-------------|--|--|
| →「Language」 |  |  |
| を選択         |  |  |

新規インストールの方法

## Balarad Japan / Embird2020

言語選択画面です。 「Japanese」を選択して 「OK」をクリック

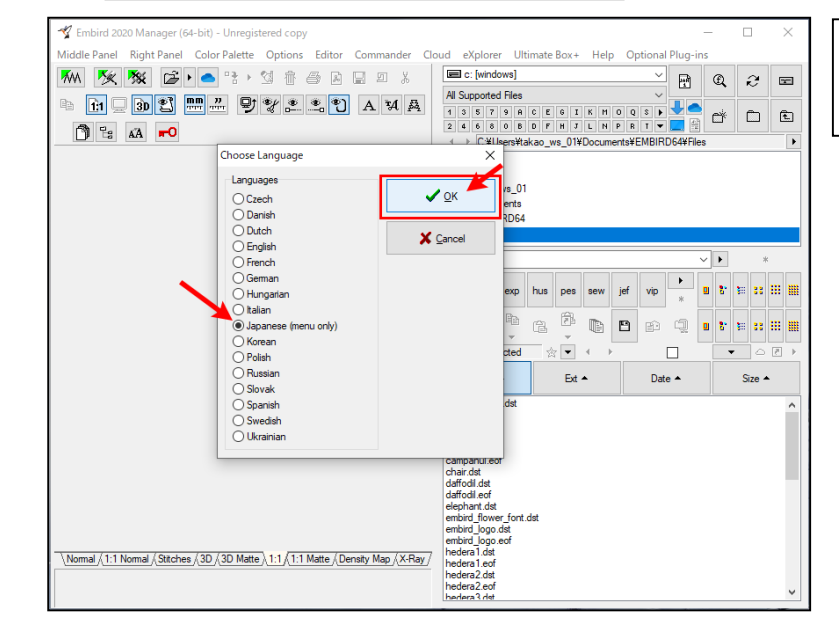

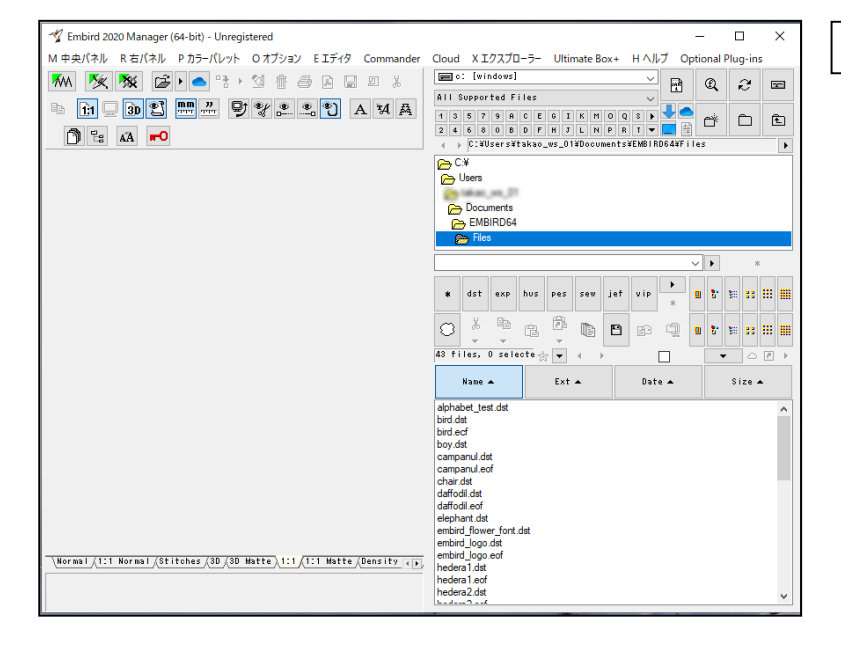

#### 主なメニューが日本語になりました。

新規インストールの方法

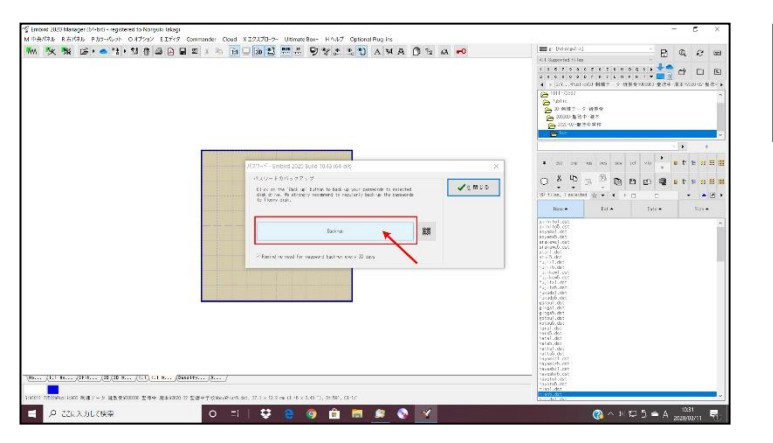

## Balarad Japan / Embird2020

パスワードのバックアップウィンドウが開きます。 「Back-up」をクリック 「Back-up」先を聞いてきます。

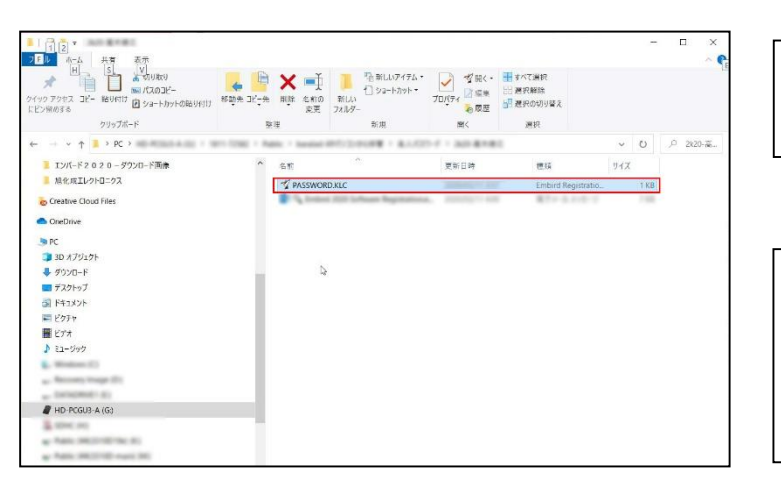

こちらからメールの添付ファイルを保管した フォルダを選択して、 PASSWORD.KLC ファイルを選択します。

これで、キーファイルが承認されて、今後利 用できます。 使用権は、1ハードウエア、1ソフトとなります。 複数ハードウエアで使用されることで、使用 拒否(不可能)が起きても当方は、対応でき ません。ご了承下さい。